## MISC杂项签到——writeup

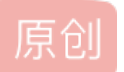

iRudy 
Ⅰ 于 2016-11-27 14:56:49 发布 
2176 
收藏 3
分类专栏: CTF 文章标签: CTF
版权声明: 本文为博主原创文章,遵循 CC 4.0 BY-SA 版权协议,转载请附上原文出处链接和本声明。
本文链接: https://blog.csdn.net/iRudy/article/details/53364519
版权

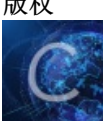

 CTF 专栏收录该内容

 2 篇文章 0 订阅

 订阅专栏

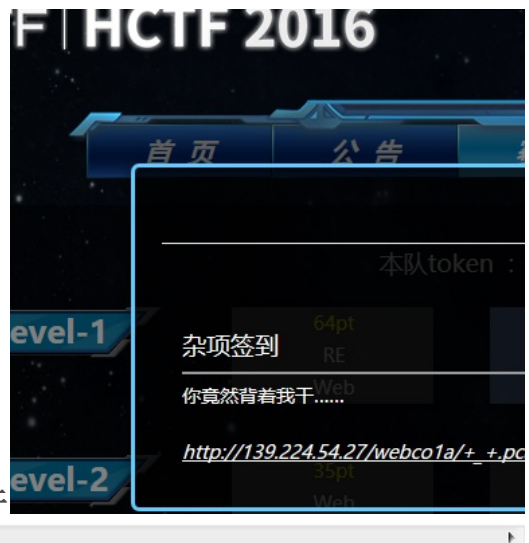

这里我们点开链接,下载了一个+\_+.pcapng的文件 •

百度下.pcapng是什么文件, ok, 我们知道了这是wireshark的抓包文件, 直接用

| No. | Time           | Source        | Destination          | Protocol | Length | Info       |                         |     |
|-----|----------------|---------------|----------------------|----------|--------|------------|-------------------------|-----|
|     | 4 5.193298045  | 192.168.1.13  | 192.168.1.111        | TCP      | 74     | 57370→2333 | [SYN] Seq=0 Win=29200   |     |
|     | 5 5.196570242  | 192.168.1.111 | 192.168.1.13         | ТСР      | 74     | 2333→57370 | [SYN, ACK] Seq=0 Ack=1  |     |
|     | 6 5.196689503  | 192.168.1.13  | 192.168.1.111        | тср      | 66     | 57370→2333 | [ACK] Seq=1 Ack=1 Win=  | . — |
| -   | 7 5.199680823  | 192.168.1.13  | 192.168.1.111        | ТСР      | 145    | 57370→2333 | [PSH, ACK] Seq=1 Ack=1  |     |
|     | 8 5.202249651  | 192.168.1.111 | 192.168.1.13         | ТСР      | 66     | 2333→57370 | [ACK] Seq=1 Ack=80 Win  |     |
|     | 9 5.202310224  | 192.168.1.13  | 192.168.1.111        | ТСР      | 101    | 57370→2333 | [PSH, ACK] Seq=80 Ack=  |     |
|     | 10 5.204414677 | 192.168.1.111 | 192.168.1.13         | ТСР      | 66     | 2333→57370 | [ACK] Seq=1 Ack=115 Wi… |     |
|     | 11 5.205558636 | 192.168.1.13  | 192.168.1.111        | ТСР      | 118    | 57370→2333 | [PSH, ACK] Seq=115 Ack  |     |
|     | 12 5.207653614 | 192.168.1.111 | 192,168,1/13 log. cs | TCPnet   | 66     | 2333→57370 | [ACK] Seq=1 Ack=167 Wi  |     |
|     | 13 7.231511443 | 192.168.1.111 | 192.168.1.13         | ТСР      | 70     | 2333→57370 | [PSH, ACK] Seq=1 Ack=1  |     |
|     | 14 7.231665926 | 192.168.1.13  | 192.168.1.111        | ТСР      | 66     | 57370→2333 | [ACK] Seq=167 Ack=5 Wi  |     |
|     | 15 7.231756955 | 192.168.1.13  | 192.168.1.111        | ТСР      | 67     | 57370→2333 | [PSH, ACK] Seq=167 Ack  |     |
|     | 16 7.241139989 | 192.168.1.111 | 192.168.1.13         | ТСР      | 66     | 2333→57370 | [ACK] Seq=5 Ack=168 Wi  |     |
|     | 17 7.241222815 | 192.168.1.13  | 192.168.1.111        | ТСР      | 69     | 57370→2333 | [PSH, ACK] Seq=168 Ack  |     |
|     | 18 7.243150615 | 192.168.1.111 | 192.168.1.13         | ТСР      | 66     | 2333→57370 | [ACK] Seq=5 Ack=171 Wi… |     |
|     | 19 7.393595593 | 192.168.1.13  | 192.168.1.111        | ТСР      | 578    | 57370→2333 | [PSH, ACK] Seq=171 Ack  |     |
|     | 20 7 429809667 | 192 168 1 111 | 192 168 1 13         | тср      | 66     | 2333→57370 | [ACK] Sea=5 Ack=683 Wi  |     |
| -   |                |               |                      |          |        |            |                         |     |

说实话,我对流量分析完全不会==,可是既然它是签到题,那想来也不会太难,

```
bash: cannot set terminal process group (1778): Inappropriate ioctl for
device
bash: no job control in this shell
<test/something/welcome/web/upload_function/upload$ ]ls
]1s
No command ']ls' found, did you mean:
 Command 'ils' from package 'sleuthkit' (universe)
 Command 'als' from package 'atool' (universe)
 Command 'fls' from package 'sleuthkit' (universe)
 Command 'jls' from package 'sleuthkit' (universe)
 Command 'ls' from package 'coreutils' (main)
 Command 'ols' from package 'speech-tools' (universe)
 Command 'hls' from package 'hfsutils' (main)
 Command 'bls' from package 'bacula-sd' (universe)
Command 'bls' from package 'bareos-tools' (universe)
]ls: command not found
<test/something/welcome/web/upload_function/upload$ 1s
ls
c2h1bGw=.php
<test/something/welcome/web/upload_function/upload$ cd ...
cd ..
<lt/evaltest/something/welcome/web/upload_function$ cd ...
cd ..
www@cola:/home/wwwroot/default/evaltest/something/welcome/web$ cd ..
cd ..
www@cola:/home/wwwroot/default/evaltest/something/welcome$ ls
1s
```

一步步看下来,可以看到其中有个python的脚本文件,那运行这个文件应该就可

```
cat function.py
#!/usr/bin/env python
# coding:utf-8
__author__ = 'Aklis'
from Crypto import Random
from Crypto.Cipher import AES
import sys
import base64
def decrypt(encrypted, passphrase):
 IV = encrypted[:16]
 aes = AES.new(passphrase, AES.MODE_CBC, IV)
 return aes.decrypt(encrypted[16:])
def encrypt(message, passphrase):
  IV = message[:16]
 length = 16
 count = len(message)
 padding = length - (count % length)
 message = message + '\0' * padding
 aes = AES.new(passphrase, AES.MODE_CBC, IV)
return aes.encrypt(message)
```

TV = 'YUFHJKVWFASDGODH'

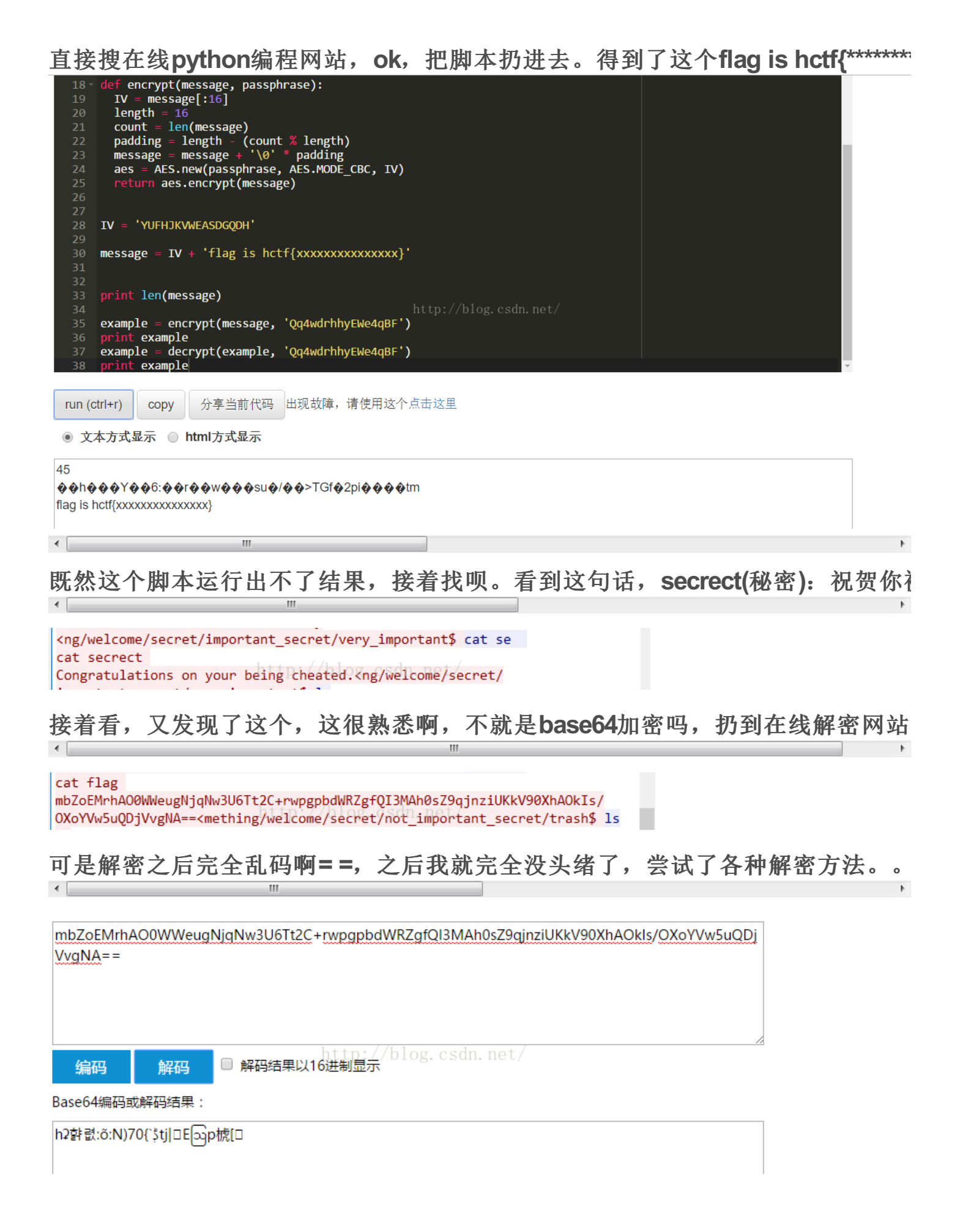

吃饭休息了一会,接着看呗,慢慢的我觉得这个python应该是有用的吧,否则放 一句一句翻译呗。首先,它构造了两个函数,encrypt(加密),decrypt(解 密),貌似前面的flag不就是经过了加密的吗,ok,又有点思路了,看来这个 python脚本还是很重要的。我们注意到,脚本最后的两句:把message加密后 赋值给example,再把example解密输出。ok,我们只要把前面一长串的base64的 代码放到decrypt()后面的参数里,解密输出不就行了吗。

example = encrypt(message, 'Qq4wdrhhyEWe4qBF')
print example
example = decrypt(example, Qq4wdrhhyEWe4qBF')
print example

## 那我们就修改下代码,什么鬼,还报错了==,这个签到题有毒。看看报错信息,貌位

## example = encrypt(message, 'Qq4wdrhhyEWe4qBF') 35 print example code='mbZoEMrhAO0WWeugNjqNw3U6Tt2C+rwpgpbdWRZgfQI3MAh0sZ9qjnziUKkV90XhAOkIs/OXoYVw5uQDjVvgNA==' example = decrypt(code, 'Qq4wdrhhyEWe4qBF') print example 出现故障,请使用这个点击这里 run (ctrl+r) copy 分享当前代码 ● 文本方式显示 ● html方式显示 15 ŷ �h � � � Y � � 6: � � r � � w � � � su � / � � > TGf � 2 pi � � � � tm Fraceback (most recent call last): File "code", line 38, in <module> example = decrypt(code, 'Qq4wdrhhyEWe4qBF') File "code", line 15, in decrypt return aes.decrypt(encrypted[16:]) File "/usr/local/lib/python2.7/dist-packages/Crypto/Cipher/blockalgo.py", line 295, in decrypt

return self.\_cipher.decrypt(ciphertext)

/alueError: Input strings must be a multiple of 16 in length

没思路啊,先干点别的事再来。接着开干的时候,我才想到flag加密后是不是 又经过了base64加密==很有可能啊。那就先用base64解密,再丢进脚本解密 啊。然后。。。flag就出来了==卧槽啊,一道签到题用了我一天时间,还是要努 力啊!!!

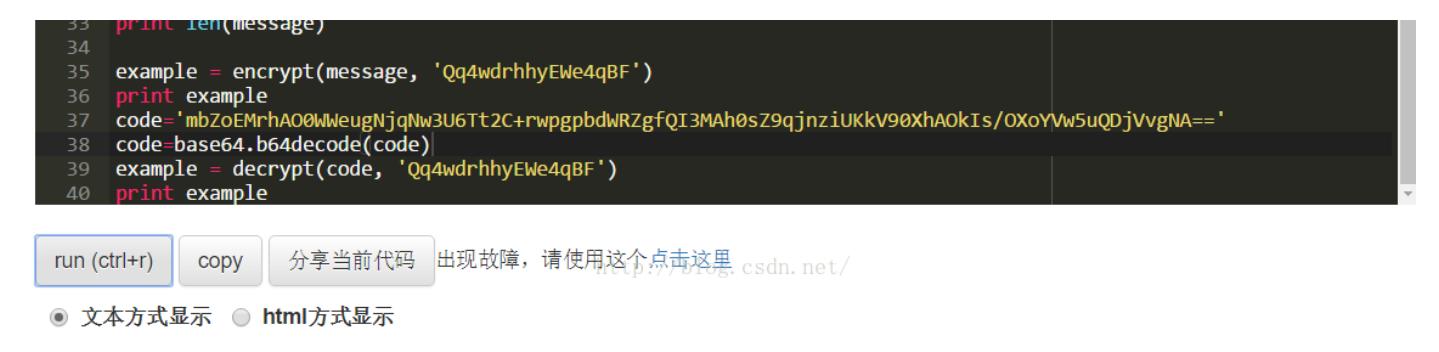

45